JAVA8 Update 131 へのアップデート時に発生する不具合にへの対応

【事象】

Java8 Update131 へのアップデートを行うと起動できなくなる。

【原因】

通常アップデート時にショートカットのリンク先も更新されるが、更新されず、古いアド レスとなっているため、リンク切れとなってしまう。

【対応】 ※ 2パターン

(1)「ショートカットエラー」でショートカットの削除をしてしまった場合(デスクトップにプレミア 365FX のアイコンがない場合)

| ショートカ | ット Iラ- ×                                                     |
|-------|--------------------------------------------------------------|
|       | このショートカットは、リンク先の 'javaws.exe' が変更または移動されているの<br>で、正しく機能しません。 |
|       | このショートカットを削除しますか?                                            |
|       |                                                              |
|       |                                                              |
|       | (はい(Y) いいえ(N)                                                |
|       | 100(1)                                                       |

 「スタートボタン」を右クリック(Windows10の場合)し「コントロールパネル」 を開き、右上にある「表示方法」を"小さいアイコン"に変更する

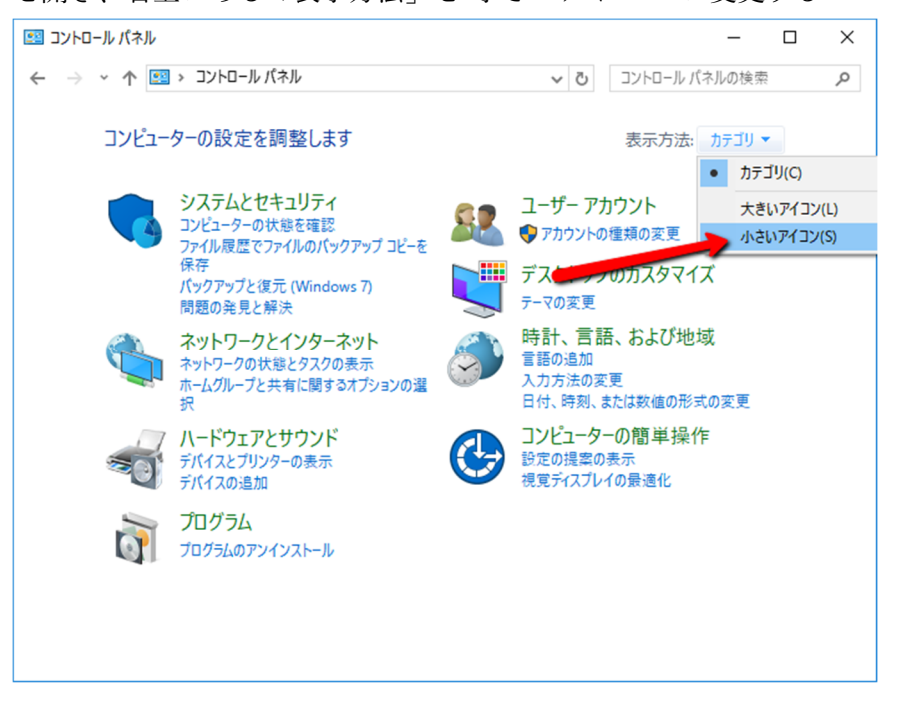

② 下部に表示されている一覧から「Java」(PC によっては Java(○○ ビット))をク リックする

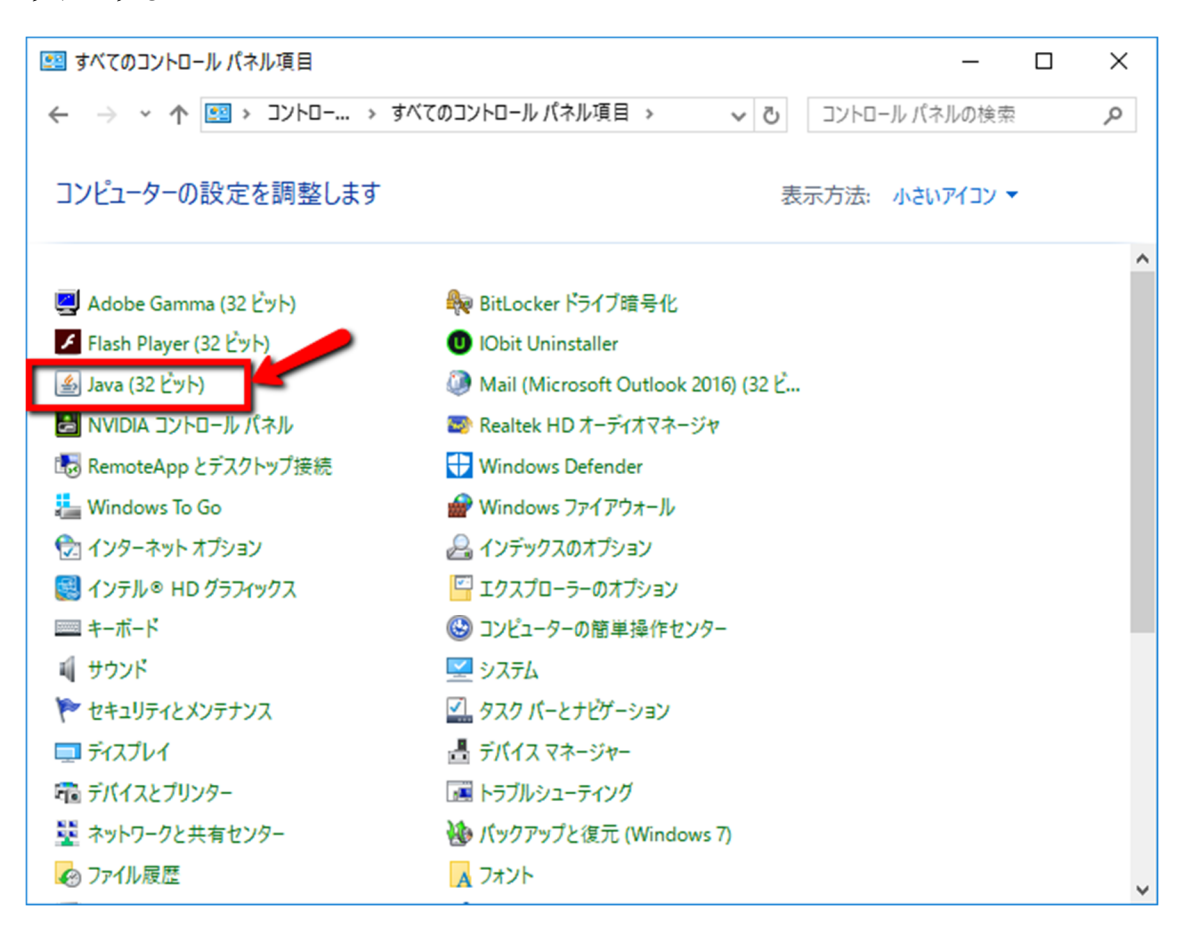

 「Java コントロール・パネル」が開くので、「一般」タブの「インターネット一時 ファイル」項目の「表示」ボタンをクリックする

| ≦ Java⊐ントロール・パネル                                                              | _      |        | ×   |
|-------------------------------------------------------------------------------|--------|--------|-----|
| 一般 更新 Java セキュリティ 詳細                                                          |        |        |     |
| バージョン情報版                                                                      |        |        |     |
| Javaコントロール・パネルについてのバージョン情報を表示します。                                             |        |        |     |
|                                                                               | バージョン  | /情報(B) |     |
| ネットワーク設定                                                                      |        |        |     |
| ネットワーク設定は接続時に使用されます。デフォルトでは、JavaはWebブラウザ<br>します。これらの設定を変更できるのは上級ユーザーのみです。     | ወネットワ- | ーク設定を( | 使用  |
|                                                                               | ネットワーク | )設定(N) |     |
| インターネットー・時ファイル                                                                |        |        |     |
| Javaアブリケーションで使用されたファイルは、次回すばやく実行できるように特別<br>ます。ファイルの削除や設定の変更を行えるのは上級ユーザーのみです。 | 1なフォルタ | のに格納   | され  |
| 設定()                                                                          | 5)     | 表示(V)  |     |
| ブラウザのJavaが有効になっています。                                                          |        |        |     |
| 「セキュリティ」タブを参照                                                                 |        | T      |     |
|                                                                               |        | /      |     |
|                                                                               |        | ·      |     |
|                                                                               |        |        |     |
|                                                                               |        |        |     |
|                                                                               |        |        |     |
|                                                                               |        |        |     |
|                                                                               |        |        |     |
|                                                                               |        |        |     |
| ОК                                                                            | 取消     | 適用     | (A) |

④ 「Java キャッシュ・ビューア」が開くので、"プレミア 365FX"で"右クリック"をし「削除」する

|                                             | -                                                                           |                                               |            |              |           |            |
|---------------------------------------------|-----------------------------------------------------------------------------|-----------------------------------------------|------------|--------------|-----------|------------|
| 실 Javaキヤッシュ・                                | ビューア                                                                        |                                               |            |              |           | ×          |
| 表示: アプリケーショ                                 | й v v                                                                       | ),   🖹 💽   🎖                                  | 🔀 🏫 インストーノ | い済サイズ: 0.0KB | - キャッシュ済サ | イズ: 8271KB |
| <u></u>                                     | リケーション                                                                      | ベンダー                                          | ছন্ট       | 日付           | サイズ       | 状態         |
| Java Dete                                   | ection                                                                      | Oracle Inc.                                   | アプレット      |              | 22KB      | -          |
| プレミア365     「         ・         ・         ・ | オンラインで実行(F<br>オフラインで実行(C<br>ショートカットの作用<br>削除(D)<br>JNLPファイルの表述<br>ホームページに移動 | al Systems Inc.<br>x)<br>x(I)<br>π(S)<br>((H) | アフ҄リケーション  | 2017/04/11   | 7754KB    | -13-       |
|                                             |                                                                             |                                               |            |              |           | 閉じる        |

⑤ 「各種ログイン」のページ (<u>https://www.premiere-sec.co.jp/login/</u>)を開き、「取
 引システムのインストール」をクリックする

| アンシア証券株式会社<br>Prematere Securities | サイトマップ 会社案内 お問い合わせ<br>ロ座開設  各種ログイン |
|------------------------------------|------------------------------------|
| 木ーム 取り扱いサービス お取引の流れ<br>(取別ツール)     |                                    |
| ☆ ホーム > 各種ログイン                     |                                    |
| 各種口                                | グイン                                |
|                                    |                                    |
| 3つのデリバティブ取引                        |                                    |
| プレミア証券は「日経225」「くりっく365」「商品先物取引」と   |                                    |
| 3種類の異なるテリハテイノ取引を、高機能取引ツールを利用しお     | 取らいたたくことか可能です。下記よりロクイントさい。         |
|                                    |                                    |
| 日経225 & CX                         |                                    |
| WWW.                               |                                    |
| 日経225若しくはCX(商品先<br>物取引)を選択の方。      | Java及び、専用ソフトウェア<br>のインストールが必要です。   |
|                                    | Javaのインストール                        |
|                                    | プレミアくりつく365FX                      |
|                                    | 取引システムのインストール                      |
| <u>- ログイン</u>                      | 詳細はこちら                             |
|                                    | 🕄 100% 👻                           |

⑥ 起動確認後、デスクトップにショートカットが作成されていることを確認

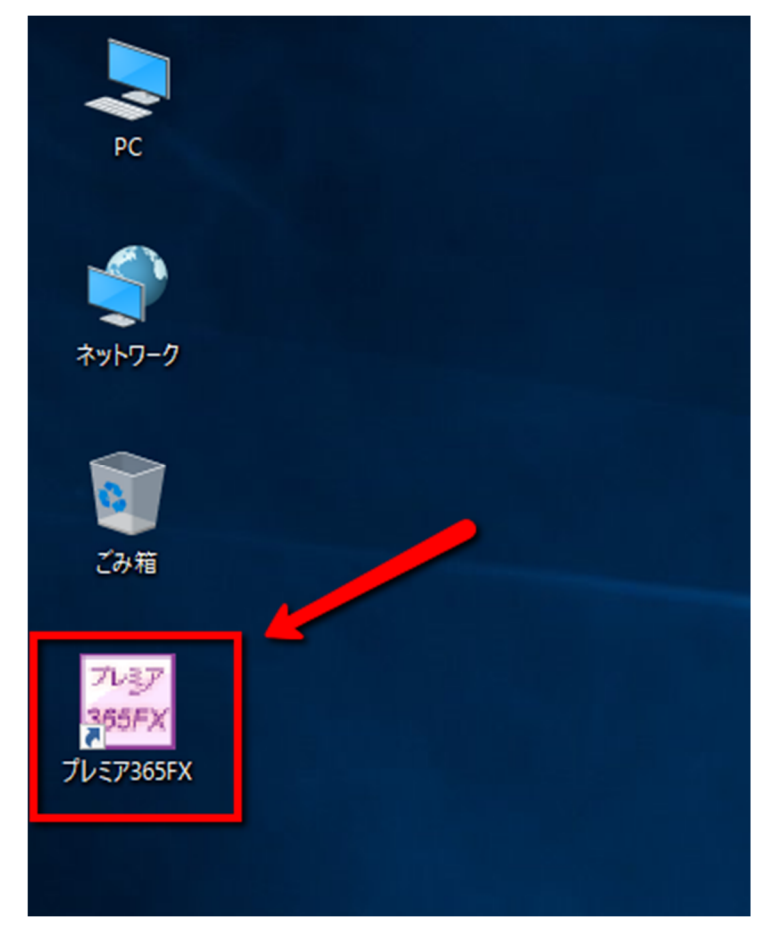

(2) ショートカットを削除していない場合

① ショートカット右クリックし「プロパティ」を開く

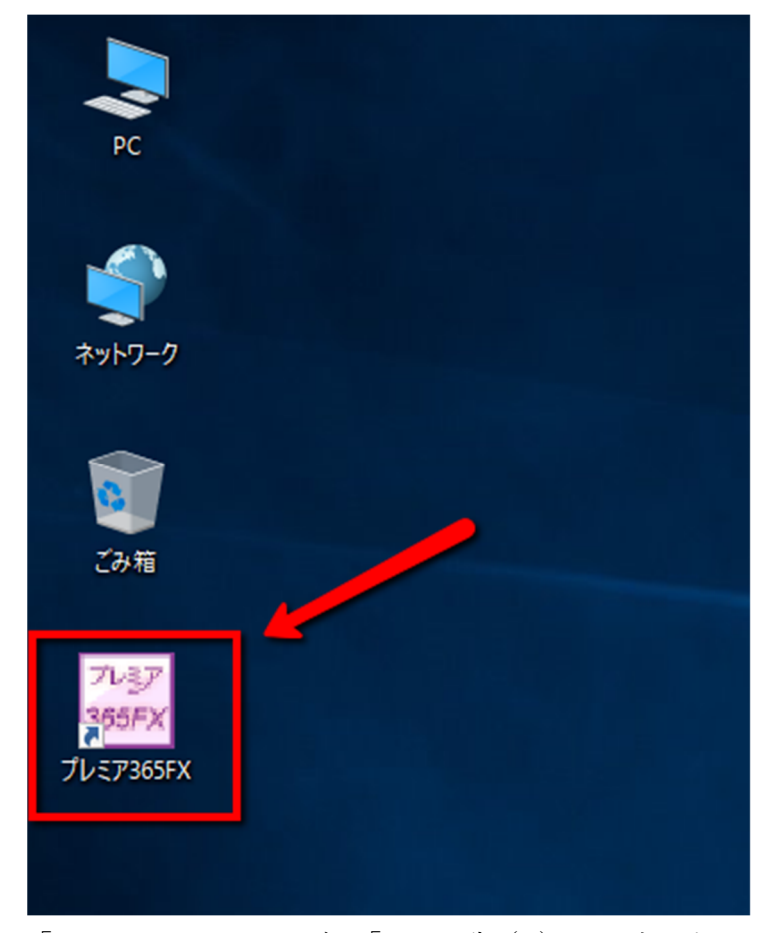

② 「ショートカット」タブの「リンク先 (T):」の右にある四角枠内のアドレスの前方にある"jre1.8.0\_121"部の「121」を「131」に変更する

| A 65.             | 以前のバージョン                |                  | オフライン ファイル     |
|-------------------|-------------------------|------------------|----------------|
| 羊股                | ショートカット                 | 互換性              | セキュリティ         |
| 7                 | レミア365FX                |                  |                |
| 重類:               | アプリケーション                |                  |                |
| 易所:               | bin                     |                  | _              |
| Jンク先(T):          | "C:¥Program Files (x86) | ¥Java ¥jre1.8.0_ | 121¥ iin¥javaw |
|                   | L                       |                  |                |
| 乍業フォルダー(S):       |                         |                  |                |
| /ョ−トカット<br>⊱−(K): | なし                      |                  |                |
| 実行時の<br>大きさ(R):   | 通常のウィンドウ                |                  | ~              |
| コメント(0):          |                         |                  |                |
| ファイルの場所           | を開く(F) アイコンの変           | 更(C) 詳           | 細設定(D)         |
|                   |                         |                  |                |

- ③ 「OK」ボタンをクリックし、「プレミア 365FX のプロパティ」を閉じる。
- ④ 再度デスクトップ上のアイコンをダブルクリックし起動確認をする